## **Google Chrome Clear Cache/Cookies Instructions**

1. Open Google Chrome and click the <sup>1</sup> button in the top right corner of the screen. From the menu, click the **Delete browsing data...** option.

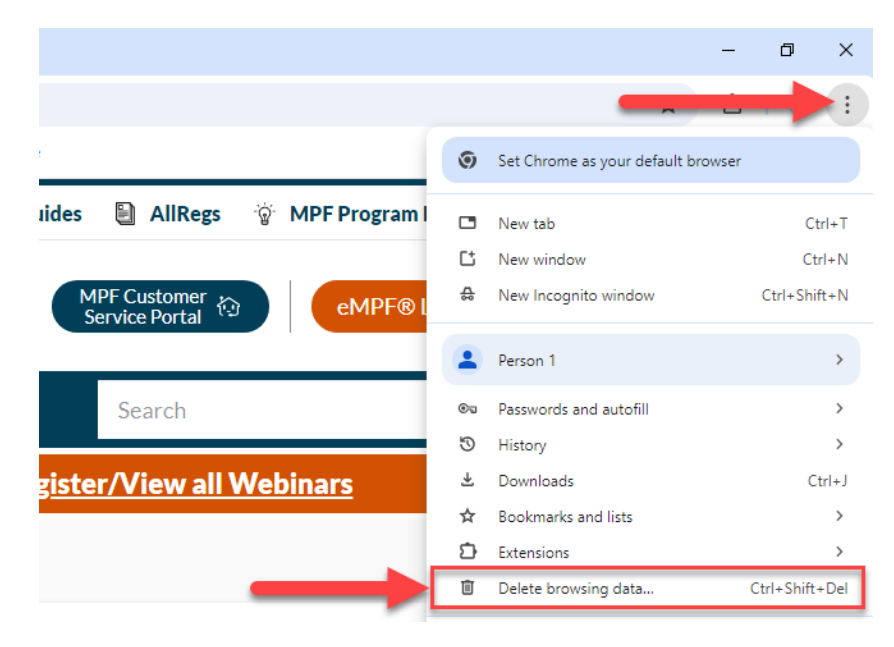

2. On the screen below, change the "Time range" to be **All time**, ensure the **Browsing history**, **Cookies and other site data**, and **Cached images and files** options are checked, and click the **Delete data** button.

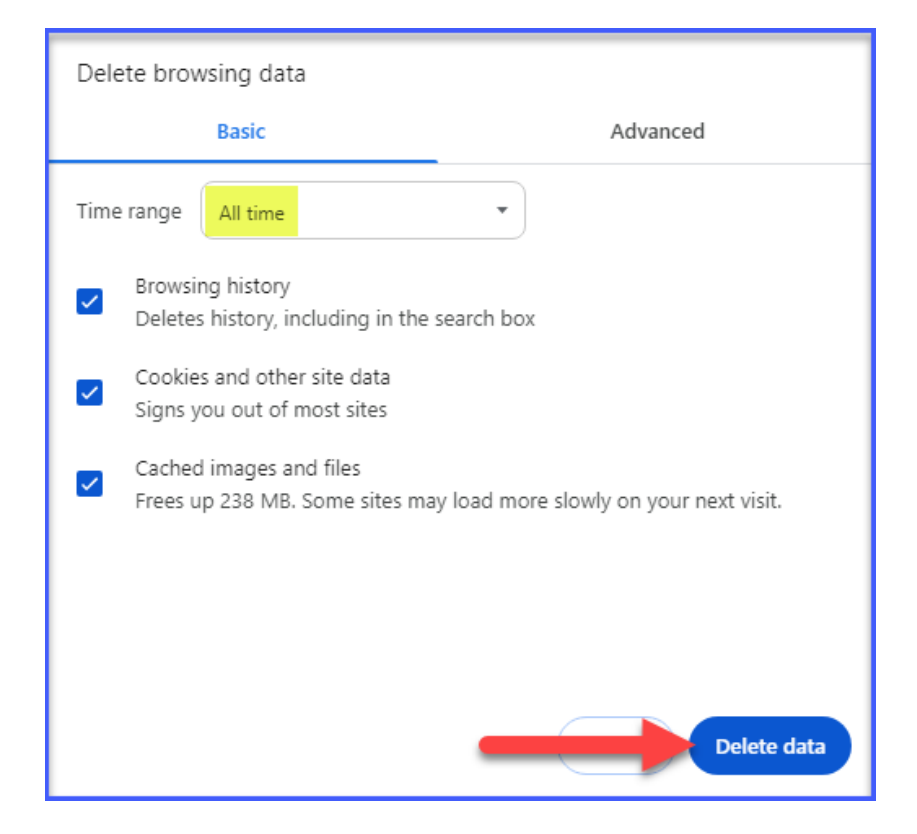

## **Google Chrome Update Bookmark Instructions**

1. Open Google Chrome and click the <sup>‡</sup> button in the top right corner of the screen. From the menu, hover over the **Bookmarks and lists** option.

|                                |                 | -                                  | ٥           | ×    |
|--------------------------------|-----------------|------------------------------------|-------------|------|
|                                |                 |                                    | ->          | :    |
|                                | ۲               | Set Chrome as your default browser |             |      |
| ides 📱 AllRegs 🗑 MPF Program I |                 | New tab                            | Ct          | rl+T |
|                                | Ct              | New window                         | Ctr         | I+N  |
| MPF Customer<br>Service Portal | ₽               | New Incognito window               | Ctrl+Shif   | t+N  |
|                                |                 | Person 1                           |             | >    |
| Search                         | ®a              | Passwords and autofill             |             | >    |
|                                | ${\mathfrak S}$ | History                            |             | >    |
| gister/View all Webinars       | Ŧ               | Downloads                          | Ct          | rl+J |
|                                | ☆               | Bookmarks and lists                |             | >    |
|                                | Ď               | Extensions                         |             | >    |
|                                | Û               | Delete browsing data               | Ctrl+Shift+ | Del  |

2. From the sub-menu, click the **Bookmark manager** option.

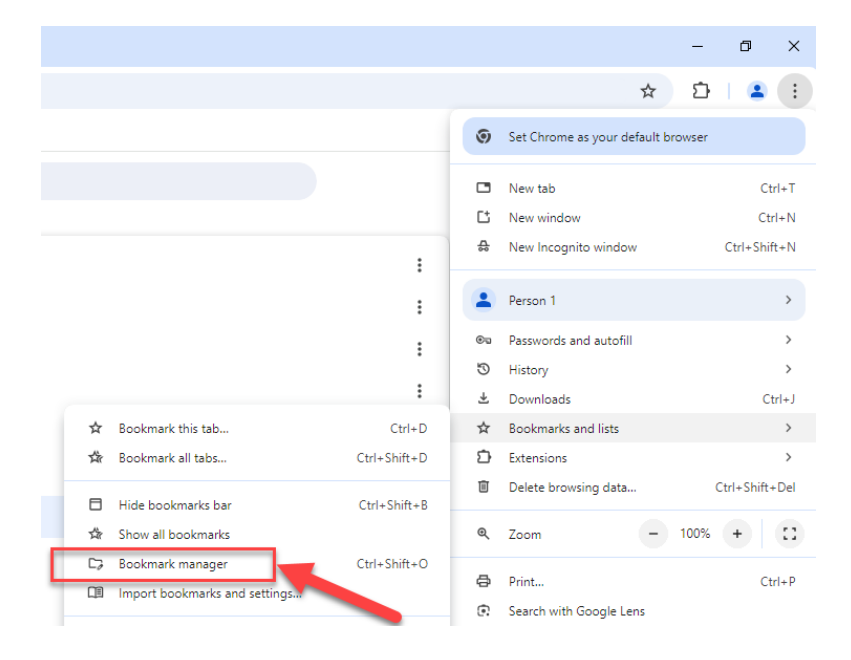

3. On the screen below, locate the bookmark you would like to update and click the <sup>‡</sup> button.

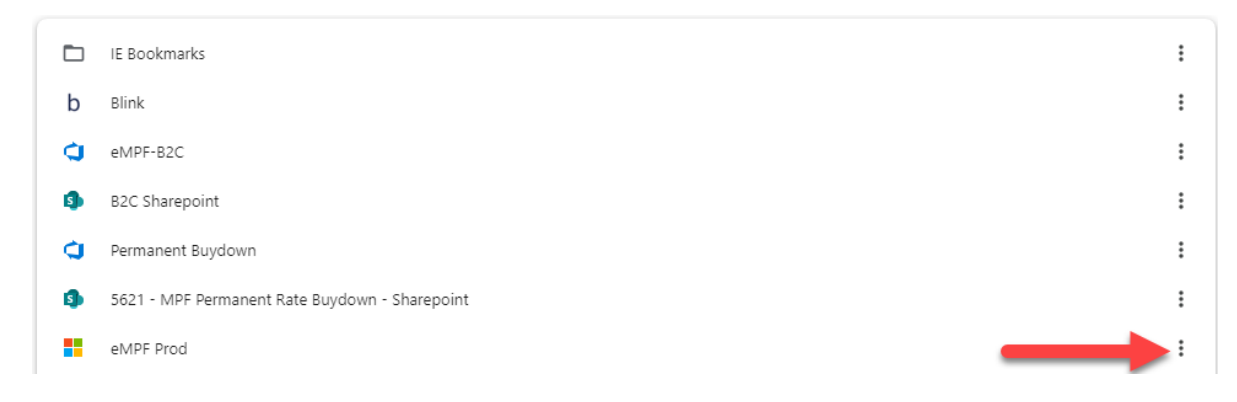

## Then click the **Edit** option.

| 1PF Prod | http://empf.com/ | Edit                    |   |
|----------|------------------|-------------------------|---|
|          |                  | Delete                  |   |
|          |                  | Cut                     |   |
|          |                  | Сору                    |   |
|          |                  | Paste                   |   |
|          |                  | Open in new tab         |   |
|          |                  | Open in new window      |   |
|          |                  | Open in Incognito windo | w |

4. On the screen below, update the URL and click the **Save** button.

eMPF URL: <u>https://www.empf.com</u> MPF Customer Service Portal URL: <u>https://fhlbc.service-</u> now.com/csm/login with sso.do?glide sso id=637ab95b1b741ad869168661604bcb9d

| Edit bookmark        |             |
|----------------------|-------------|
| Name                 |             |
| eMPF                 |             |
| URL                  |             |
| https://www.empf.com |             |
|                      | Cancel Save |